### OARS 2 NEW FOR 2009 Faster, Easier, Friendlier

## Before you start

- Any student, staff, or faculty member can file an accident/incident report.
- Accident reporting is required by federal and state laws as well as University policies.
- Just have your UW NETID ready to file the report.

# **Getting Started**

• Go to

http://www.ehs.washington.edu/ohsoars/index.shtm

- Locate "Enter the Online Accident Reporting System (OARS)" and click on it.
- When the screen changes, you will be asked to enter your NETID and password.

## First time OARS 2 users

- If you have not used the new OARS system before, a window will show up asking you to verify your personal records.
- If the information is current, click on the Submit button. Then on the next window, click on Home.
- On the OARS front page, click on Create New Incident Report.

### Page 1 Person Involved

Indicate in what capacity you are reporting the incident. Click on the appropriate button, either as

- -Supervisor,
- -Self, or
- University Representative.

The system will automatically fill in the required tracking information.

Then decide what is the status of the person injured or involved in the incident, e.g. Faculty/Staff or Graduate Student. Then click on "Select Involved."

| ‡ Online Accident Reporting System ‡                                                                                                    | Page 1 of 1 |
|----------------------------------------------------------------------------------------------------|-------------|
| 1. Person Involved> <u>2. Description&gt; 3. Classification&gt; 4. Details&gt; 5.</u><br>Investigative Details> <u>6. Corrective Action</u>                                              | Exit        |
| Person Reporting Incident 💝 HELP                                                                                                    |             |
| Supervisor     O     University Representative     O     Self                                                                                                    |             |
| Last Name:       First Name:         Phone:       555-1212       Email: injury@u.washington.edu Faculty / Unit:         Occupation/Position:       Department:       ENV HEALTH & SAFETY |             |
| Person Involved or Affected Some                                                                                                    |             |
|                                                                                                    |             |
| Select Involved Select Job Title                                                                                                    |             |
| Supervisor 😵 HELP                                                                                                    |             |
| Supervisor Name: ensi                                                                                                    |             |
| Additional Notification (e-mail):                                                                                                    |             |
|                                                                                                    |             |

#### **Selecting Person**

Involved

To search for the name of the injured party, just enter the last name of the person. The system will allow you to select from a list of potential matches.

Identify the person, and then click the Select Person button.

If you cannot find the injured party using the Search UW Directory, you can click on the Add New User button, and manually enter the name and the department of the person involved.

#### Search for User

| Last Name: new First Name:  UW Mailstop:  OR UWNetID:  Search UW Directory | whire                | O Begins with | Contains Contains | <ul> <li>Exact</li> <li>Exact</li> <li>Exact</li> <li>Exact</li> </ul> | м     |
|----------------------------------------------------------------------------|----------------------|---------------|-------------------|------------------------------------------------------------------------|-------|
| Name                                                                       | UWNetId              | MailStop E    | mail              | Home Dept.<br>Name                                                     | Phone |
| Inewhireeight, newhiree                                                    | eight uw-11db71a544b | injury@u.wa   | ashington.edu     | Grounds<br>Maintenance                                                 |       |
| $\bigcirc$ newhirefive, newhirefive                                        | ve uw-11db613d88f    | injury@u.wa   | ashington.edu     | FACILITIES<br>SERVICES                                                 |       |
| O newhirefour, newhirefo                                                   | uw-11db60b245e       | injury@u.wa   | ashington.edu     | UW<br>CONSOLIDATED<br>LAUNDRY                                          |       |
| O newhireone, newhireor                                                    | ne uw-11db600b6d2    | injury@u.wa   | shington.edu      | CHANCELLOR'S<br>OFFICE-B                                               |       |
| 🔘 newhireseven, newhire                                                    | seven uw-11db63f6e97 | injury@u.wa   | shington.edu      | FRIDAY<br>HARBOR LABS                                                  |       |
| 🔿 newhiresix, newhiresix                                                   | uw-11db6229873       | injury@u.wa   | shington.edu      | HFS                                                                    |       |
| O newhirethree, newhiret                                                   | three uw-11db6081e5d | injury@u.wa   | shington.edu      | PACK FOREST                                                            |       |
| 🔘 newhiretwo, newhiretw                                                    | uw-11db604a252       | injury@u.wa   | shington.edu      | CHANCELLOR'S<br>OFFICE- T                                              |       |

#### Select Person

If the person not found, please provide all information using the button below.

Add New User

Cancel / Remove Selection

Back to Report

## **Supervisor Selection**

- If you enter your own injury report, you will have to provide your supervisor's information. If you enter just the last name you will be able to select from a list and then the information will auto fill.
- You can enter one other person to be email notified of the accident. Many Departments such as Facilities Services want an additional level of management notified. You must know this email address there is no select option.
- Your finished with this page click on "NEXT".

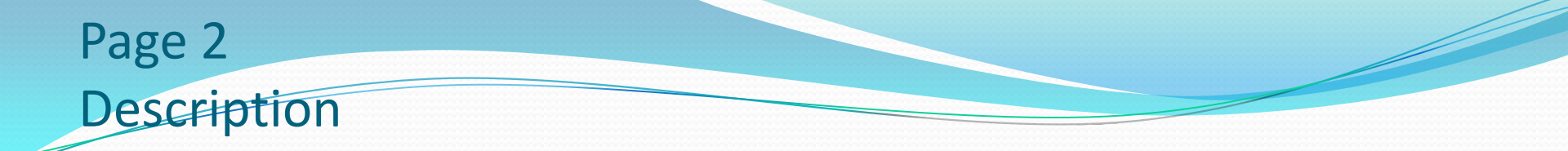

#### Enter the day and time of the accident.

Select Campus and Incident Location.

Alternatively, if location could not be selected from the predetermined list, type in the location in the space provided.

Give Incident Details. Attachments can be uploaded.

Done with this page click on "NEXT".

| Date of Incident (mm/dd/yyyy): 12/05/2008 III Time of the even | nt: Select Select AM OPM Ounknown  |
|----------------------------------------------------------------|------------------------------------|
| Campus: Tacoma                                                 |                                    |
| Incident Location/Parking Lot: Select                          | Room/Site:                         |
| OR, if incident location cannot be s                           | selected, enter information below. |
| Other place , not listed in the database:                      |                                    |
| Incident Details:                                              |                                    |
|                                                                |                                    |
|                                                                |                                    |
|                                                                |                                    |
|                                                                |                                    |

### Page 3 Classification

Select which level of incident is being reported 1, 2 or 3.

Mark one of the boxes below the level.

Mark at least on box under each of the columns – Nature of Injury, Body Parts Affected, What caused the harm.

Finished with this page click "NEXT".

| and the second second second second second second second second second second second second second second second |                                     | and the second second second second second second second second second second second second second second second                                                                                                    |
|----------------------------------------------------------------------------------------------------|-------------------------------------|----------------------------------------------------------------------------------------------------|
| Cla                                                                                                    | assification (Please select level f | ïrst)                                                                                                    |
| O Level 1                                                                                                    | O Level 2                           | () Level 3                                                                                                    |
| Near misses                                                                                                    | Workplace Violence                  | Death (please call EH&S                                                                                                    |
| Incidents with no body injuries                                                                                  | Fire and Explosion                  | In-nation the light the light the li |
| Injuries requiring first aid                                                                                     | For EH&S/Risk Management use        | Injured Party (please call EH&S                                                                                                    |
| Injuries requiring medical                                                                                       | only. WC cases                      | immediately at 543-7262)                                                                                                    |
| hospitalization is required)                                                                                     |                                     | Accidents/incidents occurred                                                                                                    |
| Injuries involving lost work days                                                                                |                                     |                                                                                                    |
| Injuries requiring restricted work                                                                               |                                     |                                                                                                    |
| or job transfer                                                                                                  |                                     |                                                                                                    |
| Loss of consciousness                                                                                            |                                     |                                                                                                    |
| Property damage                                                                                                  |                                     |                                                                                                    |
|                                                                                                    | Type of Incident                    | What caused the harm                                                                                                    |
|                                                                                                    | Head                                | Bitas / Scratches / Kicks                                                                                                    |
| Puncture, Scratch                                                                                                | - Head                              | Struck by Object                                                                                                    |
| Contusion/Abrasion/Hematoma                                                                                      |                                     | Contact with Object                                                                                                    |
| Burns                                                                                                    |                                     |                                                                                                    |
| Sprains/Strains/Twist                                                                                            | Mouth                               |                                                                                                    |
| Fracture/Dislocation                                                                                             | []] Mock                            | Slip or Trip                                                                                                    |
| Pain/Inflammation/Edema                                                                                          | Chart/Shoulders                     | Pepetitive Motion Injury                                                                                                    |
| Electric Shock                                                                                                   | Torso/Side                          | Bio-bazardous Materials/Infectio                                                                                                    |
| Hearing Loss                                                                                                    | Back                                | Diseases                                                                                                    |
| Heart/Circulatory Diseases                                                                                       | Abdomen                             | Needles/Sharps                                                                                                    |
| Needlesticks/Sharps                                                                                              | Buttocks                            | Noise                                                                                                    |
| Exposure to Potential Infectious                                                                                 |                                     | Fire                                                                                                    |
| Material                                                                                                    | Arms                                | Electricity                                                                                                    |
| ∐ Splash                                                                                                    | Fingers                             | Chemicals                                                                                                    |
| Poisoning by Substance                                                                                           | Hands/Wrists                        | Machinery                                                                                                    |
| Respiratory Conditions                                                                                           | Hip/Pelvis                          | Tools / Instruments                                                                                                    |
| Mental/Emotional Distress                                                                                        | Legs                                | Structures/Surfaces                                                                                                    |
| Chronic Impunctible Discourse                                                                                    | Knees                               | Violence: Patient, Staff, Visitors                                                                                                    |
|                                                                                                    | Feet/Ankles/Toes                    | Radiation                                                                                                    |
| Luss of consciousness                                                                                            | Groin                               | Motor Vehicles                                                                                                    |
| Dunctured Fac Drum                                                                                               | Body Systems                        | Non-human Primates                                                                                                    |
| Tuberrulesis Infection                                                                                           | None                                | Drugs                                                                                                    |
| Mon-percent Demage                                                                                               | Other                               | Patient Handling                                                                                                    |
|                                                                                                    |                                     | None                                                                                                    |
| Other                                                                                                    |                                     | Other                                                                                                    |
|                                                                                                    |                                     |                                                                                                    |

The injured party is requested to provide his input on the possible causes of the incident by checking the appropriate boxes in any of the appropriate columns – Equipment, Environment, Policies/Procedures, Human factors.

Page 4 Details

He or she could also enter any suggested corrective actions by checking a box and/or filling in the "Affected Party" suggested corrective action box.

|                                                                                                    | G                                                                                                    | auses                                                                                                    |                                                                                                    |
|----------------------------------------------------------------------------------------------------|----------------------------------------------------------------------------------------------------|----------------------------------------------------------------------------------------------------|----------------------------------------------------------------------------------------------------|
| Equipment Defective Tools/Equipment Defective Material No Guards/Barriers Inadequate Guards/Barriers Using Equipment Improperly Inadequate Maintenance Other | C:<br>Environment<br>Inadequate Ventillation<br>Inadequate or Excessive Illumination<br>Air Contaminants<br>Chemicals<br>Noise<br>Fire / Explosion<br>Animal Action      | Policies / Procedures Policies / Procedures Policies / Procedures Popriate Procedures Non-existent Inadequate Instructions / Procedures Inadequate Planning / Preparation Dinadequate Support / Assistance Other | Human Factors Human Factors Inadequate Training Inadequate / Improper PPE PPE Not Used Improper Lifting Follure to Follow Established Protocol/Procedures Verbal Assault Physical Assault |
| UOther                                                                                                    | Poor Housekeeping  Inclement Weather  Slippery/Uneven surface  Ergonomics Issues  Sharp Objects  Hot Objects  Frost Bite Heat Stress  Other  Suggested Corrective Action |                                                                                                    | Invision Associate Internation Internation Rushing Phobla/Anxlety Horseplay Other                                                                                                    |
| Provide safety training                                                                                                    | Suggested Corrective Acti                                                                                                    | ons to Prevent Reoccurrence                                                                                                    | Martin State State State                                                                                                    |
| Undertake hazard assessment                                                                                                    |                                                                                                    | 415 - 100 - 100 - 100 - 100 - 100 - 100 - 100 - 100 - 100 - 100 - 100 - 100 - 100 - 100 - 100 - 100 - 100 - 100                                                                                                  |                                                                                                    |
| Submit request for maintenance/rep                                                                                                    | air                                                                                                    |                                                                                                    |                                                                                                    |
| Change work area layout / design                                                                                                    |                                                                                                    |                                                                                                    |                                                                                                    |
| Change/review work procedures                                                                                                    | ······                                                                                                    |                                                                                                    |                                                                                                    |
| Provide PPE                                                                                                    |                                                                                                    |                                                                                                    |                                                                                                    |
| Other                                                                                                    |                                                                                                    |                                                                                                    |                                                                                                    |

1. Person Involved--> 2. Description--> 3. Classification--> 4. Details--> 5. Investigative Details--> 6. Corrective Action

### Page 4 Details

If you are compiling the report as the injured party or a University Representative, you can now save a draft, view it, or submit the report. Your supervisor and EH&S will not get the copy until you have submitted the report.

If there are errors in completing the report, red error messages will appear at the top of the page, and state what is wrong and on which page. Correct them and resubmit the report.

A copy will automatically go to your supervisor and any additional email recipient whom you may have included on page 1.

A message will appear "Completed Report Submitted Successfully" .

Classification (Please select level first) must be selected on page 3 Causes must be selected on page 4 Please provide the incident location on Page 2 Please provide the Incident's Date and Time on Page 2

1. Person Involved--> 2. Description--> 3. Classification--> 4. Details Exit Classification (Please select level first) must be selected on page 3 Causes must be selected on page 4 Please provide the incident location on Page 2 Please provide the Incident's Date and Time on Page 2 Causes Equipment Environment Policies / Procedures Human Factors Defective Tools/Equipment Inadequate Ventillation Failure to Follow Procedures Inadequate Training Defective Material Inadequate or Excessive Illumination Appropriate Procedures Non-existent Inadequate / Improper PPE No Guards/Barriers Air Contaminants Inadequate Instructions / Procedures PPE Not Used Inadequate Guards/Barriers Chemicals Inadequate Planning / Preparation Improper Lifting Using Equipment Improperly Noise Inadequate Support / Assistance Failure to Follow Established Protocol/Procedures Inadequate Maintenance Fire / Explosion Other Verbal Assault Improper Equipment Animal Action Physical Assault Other Poor Housekeeping [] Inattention Inclement Weather Loss of Balance Slippery/Uneven surface Rushing Ergonomics Issues Phobia/Anxiety Sharp Objects Horseplay Hot Objects Other Frost Bite Heat Stress Other Suggested Corrective Actions to Prevent Reoccurrence Provide safety training Undertake hazard assessment Submit request for maintenance/repair Change work area layout / design Change/review work procedures Provide PPE Other Suggested corrective action by the affected party

<< Previous

Save Draft View Report

Submit Incident Report

## Later

- You can always go back to a submitted report and edit. EH&S will get copies of both reports.
- You can no longer edit a report, if your supervisor (upon receiving the email notification) has already finished the supervisor's sections and submitted the report.

### Pages 5 and 6 Supervisor's Sections

Supervisors can complete the report from start to finish in one go, by reporting the incident as the supervisor. Alternatively, the injured party may have started the report, and then the supervisor later gets an email notification from the system to complete the supervisor's sections on pages 5 and 6 (namely Root Causes, Recommendations /Preventive Measures, and Corrective Actions Target Date).

|                                                                                           |                                                    | the second second                                                                                                    | All in the state of the second |
|-------------------------------------------------------------------------------------------|----------------------------------------------------|----------------------------------------------------------------------------------------------------|--------------------------------|
| -                                                                                         |                                                    |                                                                                                    | 23833097,049                   |
| Causes:<br>se look at all the factors that may have contributed to the accident. Such fac | ctors may include equipment, environment, policies |                                                                                                    |                                |
|                                                                                           | cors may include equipment, environment, policies, | , procedures, and personnel.)                                                                                                    |                                |
|                                                                                           |                                                    | т н                                                                                                    |                                |
| •                                                                                         |                                                    |                                                                                                    |                                |
|                                                                                           |                                                    | 1.41 March 1.11 March 1.11 March |                                |
| mmendations/Preventive Measures                                                           |                                                    |                                                                                                    |                                |
|                                                                                           |                                                    | 24-                                                                                                    |                                |
|                                                                                           |                                                    | 1.00                                                                                                    |                                |
|                                                                                           |                                                    |                                                                                                    |                                |
|                                                                                           | -                                                  |                                                                                                    |                                |
|                                                                                           |                                                    |                                                                                                    |                                |
|                                                                                           |                                                    |                                                                                                    |                                |
|                                                                                           |                                                    |                                                                                                    |                                |
|                                                                                           |                                                    |                                                                                                    |                                |
|                                                                                           |                                                    |                                                                                                    |                                |
|                                                                                           |                                                    |                                                                                                    |                                |
|                                                                                           |                                                    |                                                                                                    |                                |

### Nagging Emails

After having received the email notification, if the supervisor has sat on the report for five days with no follow up action, a reminder email will be sent to the supervisor. Similarly, seven days after the Corrective Action Target Date has past, (as indicated on the report), and there is no action by the supervisor to update the report by filling in the Corrective Action Complete Date, a nagging email will be issued to the supervisor, and then every seven days afterwards, until the corrective action has been implemented and the actual completion date filled in.

| Supervis                                                    | or or University Representative                       |
|-------------------------------------------------------------|-------------------------------------------------------|
| Corrective Actions Target Date (mm/dd/yyyy): 12/05/2008     | Corrective Actions Complete Date (mm/dd/vvvv):        |
| Name: ehs1                                                  | Phone Number: 555-1212 Email: injury@u.washington.edu |
| Approve Investigation and Corrective Actions: Yes (a) No () | Corrective Actions Complete: Yes () No (2)            |
| Comments:                                                   |                                                       |
|                                                             |                                                       |

### OSHA 300 Form

- An incident may involve medical treatment beyond first aid, lost work days, or job transfer. Such incidents are recordable under the OSHA requirements.
- After the incident report has been submitted, supervisors should also complete the OSHA Form as soon as such information is available, by going to <u>https://oars.ehs.washington.edu</u>.
   Click "Open OSHA 300 Form". ——

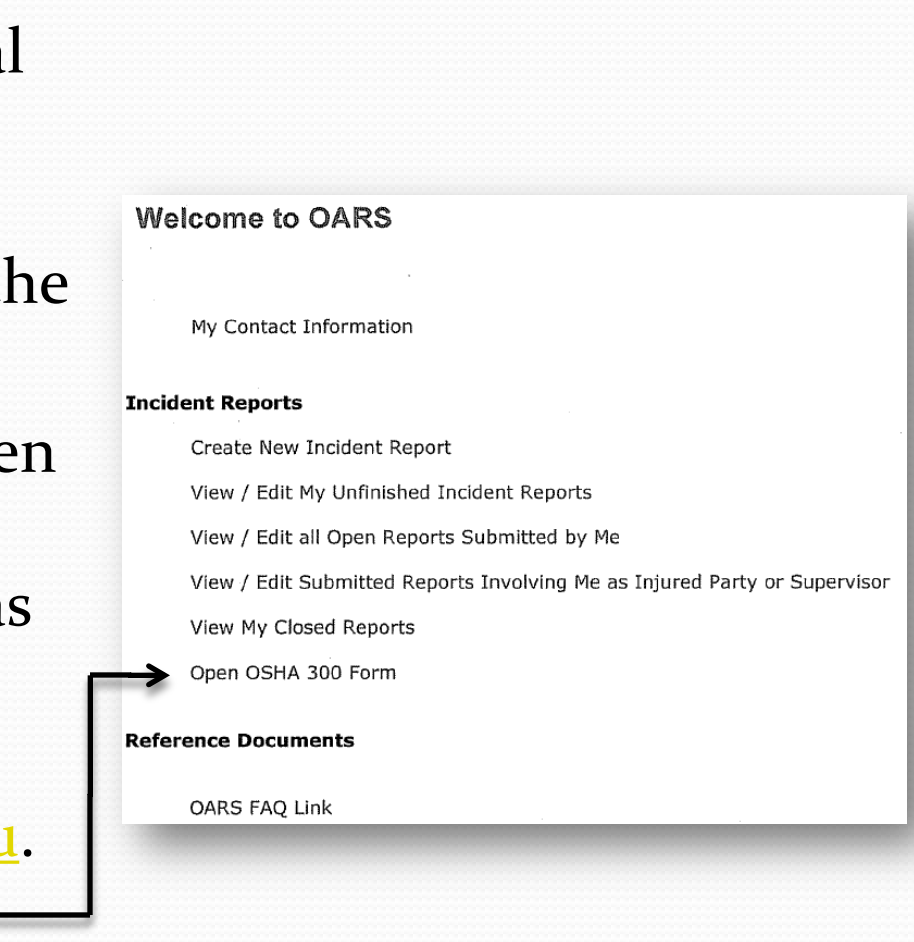

### OSHA 300 Form

 Supervisors can complete this form at the time of submission of the OARS report, or later as soon as information about medical treatment beyond first aid, lost work days, or job transfer is available.

#### OSHA 300 RECORDABLES

Unique Event No. 2009-04-00E

Supervisors complete questions on the left in the blue-shaded area. If you have questions about how to answer please contact EH&S at (206)543-7388.

Please complete all questions to help us determine if the incident is an OSHA recordable injury or liness. The information you provide is essential to produce the mandatroy OSHA Log 300.

Please provide your best estimate on the number of days away from work. When changes or updates are necessary, revisit thisform by clicking "Open OSHA 300 Form" on the "Welcome to OARS" home page.

02/02/2010

| For this Emplo<br>treatment bey                                                             | yee's Online Accident Report, did the injury result in<br>and first aid 7                                                                | OYes NO  | -Cancer                                                |
|---------------------------------------------------------------------------------------------|----------------------------------------------------------------------------------------------------|----------|--------------------------------------------------------|
| x                                                                                           | 2 au                                                                                                    | Ores NO  | disease                                                |
| ~~~~~                                                                                       |                                                                                                    | OYes NO  | -Fractured or cracked                                  |
| O'Yes NO                                                                                    | Was the Employee treated in an emergency                                                                                                 |          | bone                                                   |
| OYes NO                                                                                     | Was the Employee hospitalized overnight as in-                                                                                           | Over NO  | -Punctured ear drum                                    |
|                                                                                             | patient?                                                                                                    | 016 10   | Skill Discretis?                                       |
| O'Yes NO                                                                                    | If treatment was given away from the worksite,<br>where was it close?                                                                    | Over NO  | -Respiratory Condition/                                |
| Exclusion                                                                                   |                                                                                                    | 0104 100 | - Maaring,                                             |
| Faciney.                                                                                    |                                                                                                    | Cites no | -Hearing Loss?                                         |
| Screet.                                                                                     |                                                                                                    |          |                                                        |
| City                                                                                        | state: Zip:                                                                                                    |          |                                                        |
| Name of Physic                                                                              | cian or Licensed Health Care Professional:                                                                                               |          |                                                        |
| OYes N⊛                                                                                     | Death<br>(mm/dd/yyyy):                                                                                                    | OYes NO  | Does the incident involve<br>a sharps/needlestick or a |
| O'Yes NO                                                                                    | Loss of Consciousness, including fainting?                                                                                               |          | blood borne pathogens7                                 |
| Olyes NO                                                                                    | Job transfer or restriction?                                                                                                    | OYes NO  | Tuberculosis infection7                                |
| 0                                                                                           | Total number of full days (if job transfer or<br>restriction)                                                                            | OYes NO  | Medical Removal of<br>employee under the OSHA          |
| O'Yes NO                                                                                    | Days away from work due to accidents?                                                                                                    |          | health standards?                                      |
| 0                                                                                           | Total number of days (if you checked "Yes" for<br>days away from work, begin counting from the<br>day after the injury/illness occurred) |          |                                                        |
| Confidential Y6                                                                             | DNo ⊗                                                                                                    |          |                                                        |
| Under the follo                                                                             | wing circumstances, you should mark the case as Confide                                                                                  | ential:  |                                                        |
| <ul> <li>Injury or liness to an intimate body part or to the reproductive system</li> </ul> |                                                                                                    |          |                                                        |
| <ul> <li>an injury or illness resulting from a sexual assault</li> </ul>                    |                                                                                                    |          |                                                        |
| <ul> <li>a mental illness, a case of HIV infection, hepatitis, or tuberculosis</li> </ul>   |                                                                                                    |          |                                                        |

- a needlestick injury or cut from a sharp object that is contaminated with blood or other potentially infectious material (see 29CFR Part 1904.8 for definition)
- other illnesses, if the employee independently and voluntarily requests that his or her name not be entered on the log

Upload Attachment

[Submit ] [Report ] [ View PDP ] [ Cancel ]

# Training site for practice

• To practice using OARS, go to <u>https://oarstrain.ehs.washington.edu</u>

- You can enter your own incident reports, or report in the capacity of the Supervisor, or the University Representative.
- For training purposes, no email confirmation will be sent to the persons mentioned on the report, in order to avoid unnecessary confusion.